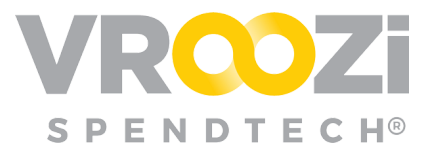

# Administrator Analytics

Guide for users with access to the Administrator Dashboard

The administrator dashboard is featured in all Administrator navigation panels and may also be added as a user permission at each user's record or via the user builk upload tool. See the administrator guide for more information.

#### Table of Contents:

| Administrator Analytics      | 2  |
|------------------------------|----|
| Dashboard Navigation         | 2  |
| Spend Reporting Dashboard    | 3  |
| Supplier Reporting Dashboard | 4  |
| Document Reporting Dashboard | 5  |
| Catalog Reporting Dashboard  | 6  |
| User Reporting Dashboard     | 7  |
| Report Filters               | 8  |
| Sharing Analytics            | 8  |
| Schedule Reports             | 9  |
| Download Reports             | 10 |
| Send Reports                 | 10 |

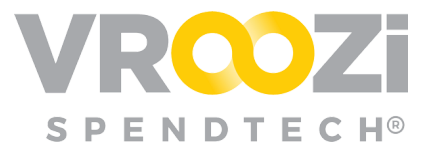

## Administrator Analytics

#### DASHBOARD NAVIGATION

Administrator dashboard access can be assigned to any user at their user record or if added to the user's credentials in an uploaded bulk user file.

The Administrator Dashboard displays metrics for all document and workflow types.

Below is the list of 'Looks' on the Administrator Dashboard:

- **1. Current Month Spend:** Describes the current month spend. The number directly below it is the comparison from the previous month.
- **2.** Purchase Request Count This Month: Describes the number of purchase requests submitted in the current month.
- **3. Current Month Purchase Orders:** Describes the purchase orders in the "approved' state. The number below describes the change for the current month.

| 췕 Darren 🗸 🗸          |                       |                      | VR                   |                      |                       |                        |
|-----------------------|-----------------------|----------------------|----------------------|----------------------|-----------------------|------------------------|
| 📜 Shopper View 🥖      | Advanced Analytics    |                      |                      |                      |                       | 0                      |
| 😵 Supplier Disc very  | 1                     | 2                    | 3                    | 4                    | 5                     | 6                      |
| Dashboard             |                       |                      |                      |                      |                       |                        |
| 🛄 Company 🗸 🗸         | \$37,334.86           | 172                  | 111                  | 70                   | 23                    | No Results             |
| API Integration       | current wonth spena   | PR Count this Month  | Current Month PO C   | Open POS this Month  | Invoice Iotal - Poste | Expiring catalogs and. |
| 🛢 Master Data 🗸 🗸     | ▼ \$47,745.50 From La | ▲ 64 From Last Month | 85 PO Count Previous | ▲ 12 From Last Month | <b>7</b> Last month   |                        |
| 🕞 Documents 🛛 🗸       | 7                     |                      |                      |                      |                       |                        |
| 💟 Accounts Payable 🗸  | 4 Spe                 | end Sup              | plier Docu           | ment Cat             | alog<br>User Re       | eporting               |
| 🛤 Supplier Portal 🗸 🗸 | керо                  | rung kepu            | лтіпд керо           | атынд керо           | rung                  |                        |
| Reports               | 8 Purchase Reques     | st Count 💿 🧕 9       |                      | Top 10 Supp          | liers 💿               |                        |
| 📥 Document Flow       |                       |                      |                      |                      |                       |                        |
| 🗮 Approve Requests    |                       | \$4                  | 400,000.00           |                      |                       |                        |
| 📰 Approve Expenses    |                       | tal Po C             |                      |                      |                       |                        |
| 🗐 Receipts            | Pending - 555         | £ \$2                | 200,000.00           |                      |                       | - 2018                 |
| 🗐 Quotes 🗸 🗸          | Draft - 2,594         | Approved — 3,901     | \$0.00               |                      |                       | 2017<br>2016           |
| Shipment Notices      |                       |                      | ON OWALLS            | and the supplier     | ONUS DOWTER OUNTED    | sarse enorth           |
| 💡 Buy Route 🗸 🗸       |                       |                      | INTERNAL TO          | ev and Rosthaft      | Christin BOMPARD      |                        |
| ① Resolve Invoices 1  |                       |                      | wet                  | 40.                  | .00%                  |                        |
| A 6                   |                       |                      |                      |                      |                       | Powered by looker      |

- **4. Total Invoices:** Describes the total number of invoices submitted for a specific month.
- 5. Catalogs Expiring: Describes catalogs expiring in the current month.

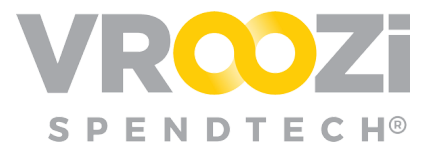

- 6. Purchase Request Count: Describes the status of all the purchase requests in the company at any current time.
- 7. Analytics by Category Click to view <u>specific dashboards by desired topic</u>
- **8. Purchase Request Count:** Describes the total number since Go-Live. Organized by status.
- **9. Top 10 Suppliers:** Describes the top 10 suppliers by the amount spent with that supplier.

#### FILTERS Date is any time Category is any value Supplier is any value **Spend Reporting PMAN Advanced Analytics** 1 7 All Purchase Order Items 2 Supplier Description Fullname Total Item Created \$37,334.86 \$1,297,617,414.43 Abdullah 1 2000004567 2018-12-12 13000000 1st choice testing item \$840.00 Total Spend Current Month Spend ③ Buyer Abdullah 1st choice \$800.00 2 2000004565 2018+12-12 13000000 testing Igbal ▼ \$47,745.50 From Last Month 3 2000004569 2018-12-12 10000000 GoodSupplier test \$400.00 azmaar jamil Abdullah \$615.00 4 2000004570 2018-12-12 123-vroozi Magnus Fixed AYH 4 Iqbal 3 4 5 2000004566 2018-12-12 13000000 GoodSupplier test Asma Latif \$200.00 Abdullah 6 2000004570 2018-12-12 123-vroozi Magnus Mapping 9 \$100.00 Igbal \$470,662.83 \$1,285,456,287.72 Abdullah 7 2000004567 2018-12-12 11000000 1st choice testing item \$300.00 Buyer Total Spend YTD Average Order Amount Abdullah 8 2000004568 2018-12-12 13000000 1st choice testing item \$1,440.00 Buyer 9 2000004561 2018-12-07 GAR \$300.00 #H12 test-123 ahmed habib Test Buyer \$200.00 10 2000004560 2018-12-07 15000000 GoodSupplier Test 11 2000004564 2018-12-07 123-vroozi Magnus ubaid1 azmaar jamil \$2.080.00 6 12 2000004561 2018-12-07 TP #H12 test-123 5 ahmed habib \$500.00 13 2000004564 2018-12-07 123-vroozi Magnus azmaar jamil \$2,600.00 ubaid2 \$1,158,015.22 \$89,657,64 Email Employee 14 2000004553 2018-12-06 10000000 test \$15.00 Internal Catalog Spend Punchout Catalog Spend Saba 15 2000004549 2018-12-06 123-vroozi BROWN tem 08 \$20.00 Employee PRODUCTS

### SPEND REPORTING DASHBOARD

- **1.** Total Spend since Go-Live: This metric calculates total spend from the time the client started at Vroozi.
- **2. Current Month Spend:** This visualization describes the current month spend. The number directly below it is the comparison from the previous month.
- **3. Total Spend YTD:** Describes the spend from the year to the current date.
- 4. Average Orders: Describes the average from the approved purchase orders

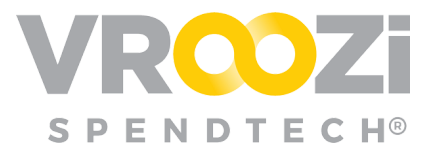

- **5.** Internal Catalog Spend: This metric describes internal spend. This will exclude punch out spend and spend not on contract.
- **6. Punchout Catalog Spend:** This metric describes punchout catalog spend. This will exclude internal spend and spend not on contract.
- 7. All Purchase Orders: Describes all the approved purchase orders.

| DATABLE designed   |                        |                 |                      |         |                                  |                           |                   |                                           |                             |            |
|--------------------|------------------------|-----------------|----------------------|---------|----------------------------------|---------------------------|-------------------|-------------------------------------------|-----------------------------|------------|
| Analytics          |                        |                 |                      | S       | upplier                          | Repo                      | rting             |                                           |                             |            |
| 4                  |                        | 3               |                      |         |                                  | Supp                      | lier Details 💿    |                                           |                             |            |
| ·                  |                        | Created<br>Date | Active (Yes<br>/ No) | Logo    | Noncatalogsupplies<br>(Yes / No) | Punchout<br>(Yes /<br>No) | VendorID          | Supplier Name                             | Address1                    | Address2   |
| 1 207 617          | 111 12                 | 1 2017-06-30    | Yes                  |         | Yes                              | No                        | V_098             | PS_3006                                   | mmalam road                 |            |
|                    | ,414.43                | 2 2017-06-16    | Yes                  |         | Yes                              | No                        | as2121            | GHRYT.16.23                               | mmlam                       |            |
| Total Sales        | 3 2017-01-26           | Yes             |                      | Yes     | No                               | AMZN                      | Amazon 1          | 120 E 87th<br>Street                      |                             |            |
|                    | 4 2017-07-27           | Yes             |                      | Yes     | No                               | 1234                      | umair             | 7                                         |                             |            |
|                    | 5 2018-08-24           | Yes             |                      | Yes     | No                               | UbaidInfotech             | Ubaid Infotech    | 102                                       | Moira Rd                    |            |
| 2                  |                        | 6 2017-01-26    | Yes                  |         | Yes                              | No                        | 114149            | AZB & PARTNERS                            | EXPY TOWERS -               |            |
|                    |                        | 7 2017-01-26    | Yes                  |         | Yes                              | No                        | 127650            | LAKEVIEW LANDSCAPING INC                  | 3950 EVE DR                 |            |
|                    |                        | 8 2017-08-28    | Yes                  |         | Yes                              | No                        | PHOE001           | PHOENIX CITY TREASURER                    | PO BOX 29125                |            |
|                    | _                      | 9 2017-01-26    | Yes                  |         | Yes                              | No                        | 129461            | ODESK                                     | 441 LOGUE AVE               |            |
| 2,75               | /                      | 10 2017-01-26   | Yes                  |         | Yes                              | No                        | 126736            | ONECONNECT SERVICES INC                   |                             |            |
| Total Ord          | ers                    | 11 2017-01-26   | Yes                  |         | Yes                              | No                        | 123315            | PLYMOUTH RIDGE INC                        | 8009 34TH AVE<br>S STE 10   |            |
|                    |                        | 12 2017-01-26   | Yes                  |         | Yes                              | No                        | 132759            | ATLASSIAN PTY LTD                         |                             |            |
|                    |                        | 13 2017-01-26   | Yes                  |         | Yes                              | No                        | 127019            | HOLMES & BRAKEL LIMITED                   | 830 BROCK RD                |            |
|                    |                        | 14 2017-08-28   | Yes                  |         | Yes                              | No                        | SOIC001           | STRATEGIC OUTSOURCING. INC                | ROUTE 66 HR<br>OUTSOURCING. | P.O. BOX   |
| \$1.250.000.000.00 |                        | \$1,247,921,074 | 4.03                 | Sup     | plier Spend by                   | Month                     |                   |                                           |                             |            |
| +.12.30,000,000.00 |                        |                 |                      |         |                                  |                           |                   |                                           |                             |            |
| \$1,000,000,000.00 |                        |                 |                      |         |                                  |                           |                   |                                           |                             |            |
| \$750,000,000.00   |                        |                 |                      |         |                                  |                           |                   |                                           |                             |            |
| \$500,000,000.00   |                        | _               |                      |         |                                  |                           |                   |                                           |                             |            |
|                    | <b>_</b>               |                 |                      | <b></b> |                                  |                           | <u> </u>          |                                           |                             |            |
| \$250,000,000.00   | 2312:14% 2             | 4512.59%        | 0.02%                | 673.69% | 1767.09%                         | 0.92%                     | 9.15% 54.0        | 01% 6683.48% 5.48%                        | 63.08                       |            |
|                    | 0 182 95 \$5 090 939 3 |                 | \$244 127            | 7 61 64 | 4 721 25 \$29,063,71             | 9.25 +260 2               | 22 64 \$24 549 04 | ¢10 00 0 00 00 00 00 00 00 00 00 00 00 00 | 48 558 46                   | e20 620    |
| \$22               | 0,102.00 40,000,00010  |                 | 3244,137             | 31,04   | 4,721.23                         | 3200,5                    | 32.04 324,348.01  | \$15,235.34 \$000,104.00 \$               | 40,000.40                   | \$30,030.3 |

#### SUPPLIER REPORTING DASHBOARD

- **1.** Total Sales: This metric describes the total sales with that specific supplier.
- **2. Total orders:** A count of the total Purchase Orders with that supplier.
- 3. Supplier Details: Describes every supplier spend

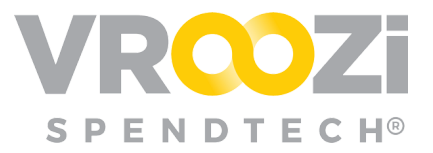

4. Supplier Spend by Month: Breakdown of overall spending by month

| • FILTERS Date is any time                      | 3                                                                                                    |                                                                                                    |                                                               |                                                                                                    | Run                                                     |
|-------------------------------------------------|----------------------------------------------------------------------------------------------------|----------------------------------------------------------------------------------------------------|---------------------------------------------------------------|----------------------------------------------------------------------------------------------------|---------------------------------------------------------|
| PMAN Advanced Analy                             | vtics Do                                                                                                    | ocument Repo                                                                                                    | orting                                                        | Invoice Data                                                                                                    | PO Data                                                 |
| PO Total Count (P)                              | 1                                                                                                    | 2                                                                                                    | 3                                                             | 4                                                                                                    | 5                                                       |
|                                                 | 172<br>PR Count this Month                                                                                                    | 111<br>Current Month P ③                                                                                                    | 910<br>Confirmed Goods R                                      | \$470,662.83<br>Average Order Amo                                                                                                    | 5<br>Expiring catalogs this                             |
|                                                 | ▲ 64 From Last Month                                                                                                    | 85 PO Count Previous                                                                                                    |                                                               |                                                                                                    |                                                         |
| Canada                                          | through the second second seco | 000,000.00<br>500,000.00<br>\$0.00<br>\$1,618.99 \$43,512.30<br>ytro <sup>gel</sup> <sub>1</sub> ,25 <sup>-10<sup>2</sup></sup>                                                                                                    | 402,255.73<br>51,953.10 54,607.06 5454<br>yet yet yet yet yet | 120.61<br>54,707.59<br>5402.43<br>5323.4<br>5323.4<br>5323.4<br>5325.4<br>5325.4<br>5325.4<br>5325.4<br>5325.4<br>5325.4<br>5325.4<br>5323.4<br>5323.4<br>5325.4<br>5325.4<br>535.5<br>535.5<br>555.5<br>555.5<br>555 | 0 59,042.70 5796.04 5471.24                             |
| United<br>States<br>33,704.455,065.48<br>Mexico | B<br>B<br>Cuba<br>Cuba<br>Cuba<br>Cuba<br>Cuba<br>Cuba                                                                                                    | 500,000,000.00<br>500,000,000.00<br>50.00<br>50.00<br>50.00<br>50.00<br>50.00<br>50.00<br>50.00<br>50.00<br>50.00<br>50.00<br>50.00<br>50.00<br>50.00<br>50.00<br>50<br>50<br>50<br>50<br>50<br>50<br>50<br>50<br>50<br>50<br>50<br>50<br>5 | Orders V/V by 1                                               | Month ()                                                                                                    | 3.62 586.628.52<br>000000000000000000000000000000000000 |

#### **DOCUMENT REPORTING DASHBOARD**

- **1. Purchase Request Count:** Describes the purchase request count for submitted purchase requests.
- 2. Purchase Orders the Month: Describes the purchase orders submitted this month that were approved.
- **3. Confirmed Goods Receipts:** Describes the goods receipts that were submitted.
- **4. Orders Y/Y by month:** describes the purchase orders submitted month by month.
- **5. Expiring Catalogs This Quarter:** List of catalogs that have or will expire during the given quarter.

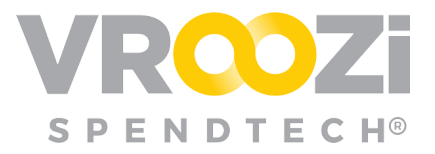

- 6. Average Purchase Order amount: describes average purchase order amounts by month.
- 7. Spend by State: the spend by the state it was submitted in.
- 8. PO Total Count: Shows the status of all the purchase orders.

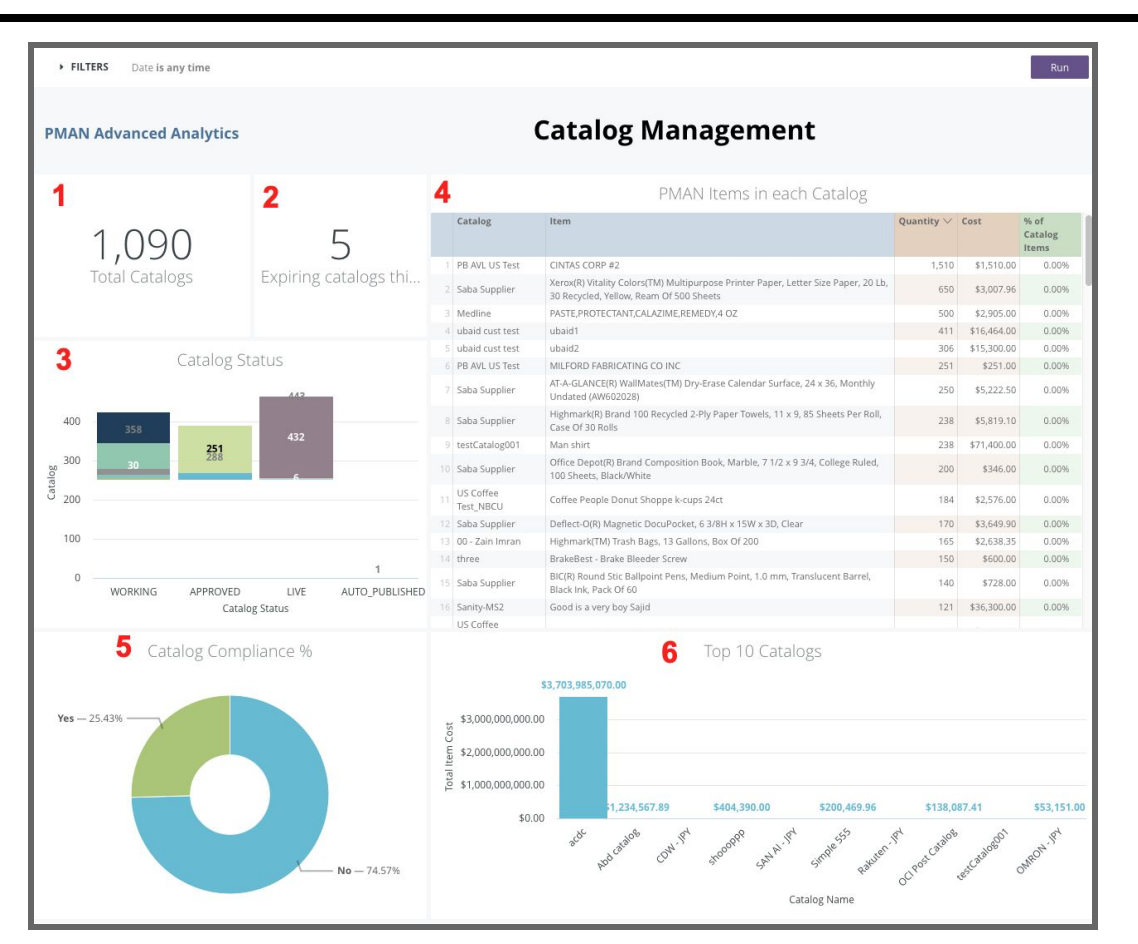

#### CATALOG REPORTING DASHBOARD

This dashboard contains:

- **1.** Active catalogs: Shows the active catalogs
- **2. Expiring Catalogs this Quarter:** Calculates the catalogs expiring this quarter.
- **3. Catalog Status:** Describes the status of the catalogs
- **4. Most popular items per catalog:** Describes the most popular item per catalog.
- 5. Catalog compliance: Describes the percent of catalog compliance.

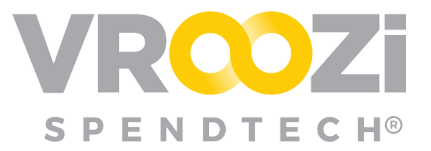

6. Top ten Catalogs Describes the top categories by spend.

#### USER REPORTING DASHBOARD

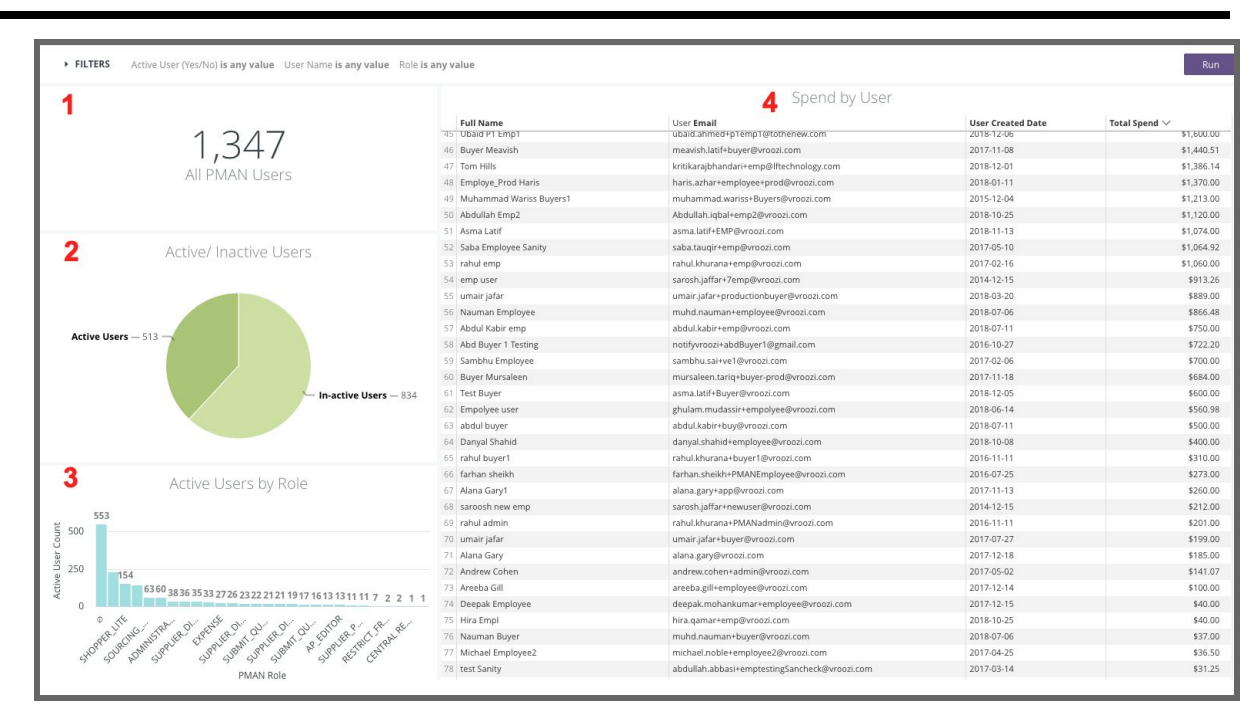

- **1.** Active Users: Shows total active users.
- 2. Active/inactive Users: Graph of Active & Inactive Users. Select user group to drill into details including spend limit and last login.
- 3. Active Users by Role: Describes the count by role
- 4. Spend by User: Describes the total spend since user creation.

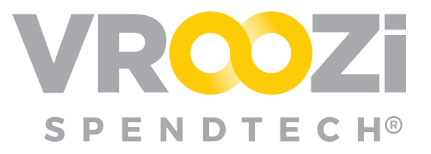

## **All Analytics Users**

## **Report Filters**

Filtering allows the user to filter data into something more meaningful. To use the filter apply the following:

- **1.** Select a report Category and navigate to the Filter (top left corner)
- 2. In the drop down menu select filtering parameters (will vary slightly depending on the category.
- **3.** Select Run.

| <b>1</b><br>▼ FILTERS<br>Date | is any time  | •                                    |                 |                                |                  |                |                         | 3                 | Run                |
|-------------------------------|--------------|--------------------------------------|-----------------|--------------------------------|------------------|----------------|-------------------------|-------------------|--------------------|
| Category 2                    | is equal to  | •                                    | +               |                                |                  |                |                         |                   |                    |
| Supplier                      | is equal to  | t Staples ×                          | +               |                                |                  |                |                         |                   |                    |
| PMAN Advanc                   | ed Analytics |                                      |                 | 9                              | Spend            | d Repoi        | rting                   |                   |                    |
|                               |              |                                      |                 |                                |                  | A              | Il Purchase Order Items |                   |                    |
| ¢710                          |              | ¢ 77 77 4 96                         | Order<br>Number | Created Date $\checkmark$      | Category<br>Code | Supplier Name  | Description             | Fullname          | Total Item<br>Cost |
| ⊅310<br>Total S               | D.UU<br>pend | \$37,334.80<br>Current Month Spend @ | 1 20000045      | 67 2018-12-12                  | 13000000         | 1st choice     | testing item            | Abdullah<br>Buyer | \$840.00           |
|                               |              |                                      | 2 20000045      | 65 2018-12-12                  | 13000000         | 1st choice     | testing                 | Abdullah Iqbal    | \$800.00           |
|                               |              | ▼ \$47,745.50 From Last Month        | 4 20000045      | 70 2018-12-12                  | 123-vroozi       | Magnus         | Fixed AYH 4             | Abdullah Iqbal    | \$615.00           |
|                               |              |                                      | 5 20000045      | 66 2018-12-12                  | 13000000         | GoodSupplier   | test                    | Asma Latif        | \$200.00           |
|                               |              |                                      | 6 20000045      | 70 2018-12-12                  | 123-vroozi       | Magnus         | Mapping 9               | Abdullah Iqbal    | \$100.00           |
|                               |              |                                      | 7 20000045      | 67 2018-12-12                  | 11000000         | 1st choice     | testing item            | Abdullah<br>Buyer | \$300.00           |
| \$0.                          | 00           | \$155.00                             | 8 20000045      | 58 2018-12-12                  | 13000000         | 1st choice     | testing item            | Abdullah<br>Buyer | \$1,440.00         |
| Total Spe                     | and YTD      | Average Order Amount                 | 9 20000045      | 61 2018-12-07                  | GAR              | #H12           | test-123                | ahmed habib       | \$300.00           |
| rotarope                      |              |                                      | 10 20000045     | 60 2018-12-07                  | 15000000         | GoodSupplier   | Test                    | Test Buyer        | \$200.00           |
|                               |              |                                      | 11 20000045     | 64 2018-12-07                  | 123-vroozi       | Magnus         | ubaid1                  | azmaar jamil      | \$2,080.00         |
|                               |              |                                      | 12 20000045     | 61 2018-12-07<br>64 2018-12-07 | 123.wroozi       | WH12<br>Magnus | test-123                | ahmed habib       | \$500.00           |

## Sharing Analytics

You can select to export data through the Vroozi Analytics module. Select the gear icon to reveal download options.

- 1. Use the menu navigation to select download data
- 2. Select desired action. (next page)

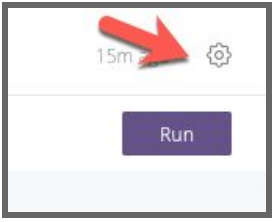

Administrator Analytics **8** Last Update 10/14/2020

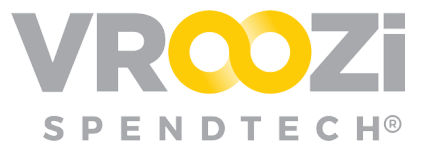

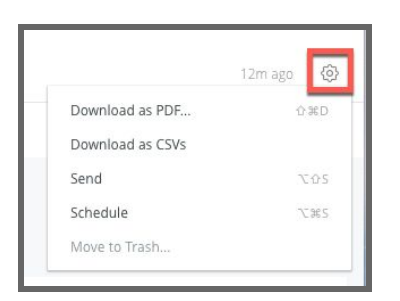

#### SCHEDULE REPORTS

Schedule a report or 'look' to be sent out at regular intervals via email or sftp.

Reports can be sent to any user role within your organization.

- **1.** Select the gear icon in the right corner of the screen.
- 2. Select 'Save & Schedule'

|                                |                                             |                                        |                            |                     |                                     | Run          |
|--------------------------------|---------------------------------------------|----------------------------------------|----------------------------|---------------------|-------------------------------------|--------------|
| FILTERS (1)                    | Purchase Orders Ordernu                     | imber <b>is any value</b>              |                            |                     | Save as a Look<br>Save to Dashboard | ☆第5<br>☆第A   |
| VISUALIZATIO                   | N                                           |                                        |                            |                     | Download                            | <b>公</b> 36L |
| - DATA                         | RESULTS SQL                                 |                                        |                            |                     | Send                                | ∵⇔s          |
| Purchase Orders<br>Ordernumber | s Purchase Orders<br>Items<br>Ordernumber V | Purchase Orders<br>Items<br>Linenumber | Plant Codes<br>Description | Purc<br>Item<br>Amo | Save & Schedule                     | ∑96S         |
| 1 200000001                    |                                             |                                        | 1 0                        |                     | Merge Results                       |              |
| 2 200000002                    |                                             |                                        | 1 0                        |                     |                                     |              |
| 3 200000003                    |                                             |                                        | 3 Ø                        |                     | Remove Fields & Filters             | 36 K         |
| 4 200000003                    |                                             |                                        | 1 0                        |                     |                                     |              |
| 5 200000003                    |                                             |                                        | 2 Ø                        |                     | Clear Cache & Refresh               | 080          |
| 6 200000004                    |                                             |                                        | 1 @                        |                     | Great Garrie & Reffesti             | LI 00 -      |
|                                |                                             |                                        |                            |                     |                                     |              |

3. Define the format of the report to be sent, the delivery schedule, etc.

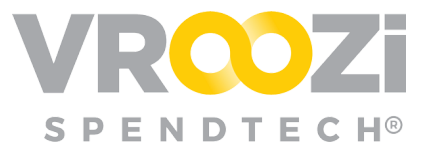

| Schedule Test look                          |                              | ×                                                                                                    |
|---------------------------------------------|------------------------------|----------------------------------------------------------------------------------------------------|
| Schedules New +                             | Give your schedule a name    | Test look                                                                                                    |
| Test look<br>Email (0) > HTML Table > Daily | Where should this data go?   | Email SFIP                                                                                                    |
|                                             | Who should it be emailed to? | Add recipients, use commas for multiple addresses     Add       Include a custom message     Include a custom message |
|                                             | Format data as               | Data Table     Usualization     CSV     XLSX     jSON-Simple       Text     HTML     HTML     HTML     HTML           |
|                                             | Deliver this schedule        | O Daily O Weekly O Monthly Hourly By minute                                                                           |
|                                             |                              | Send         At           Every day         t         6 t         00 t         AM t                                   |

#### DOWNLOAD REPORTS

Name & Select formatting preferences (below)

#### SEND REPORTS

Customize and select a recipient(s) to send the exported data to.

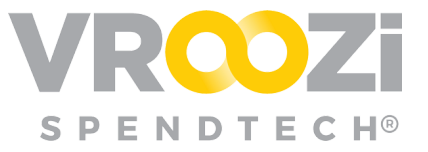

|                                                   | Spend Report                                                               |     |
|---------------------------------------------------|----------------------------------------------------------------------------|-----|
| Where should this data go?                        | Email Amazon 53 SFTP                                                       |     |
| Who should it be emailed to?                      | Add recipients, use commas for multiple addresses include a custom message | Add |
| Format data as                                    | PDF Visualization CSV 2/P file                                             |     |
| Filters Date is any time Car     Advanced options | regory is any value Supplier is "Staples"                                  |     |
|                                                   |                                                                            |     |